#### Belmont University Belmont Digital Repository

Honors Scholars Collaborative Projects

**Belmont Global Honors** 

Spring 4-18-2024

# Uprooting Inaccessibility: Growing Awareness and Efficacy for the Use of Health-Related Resources at a Nashville Nonprofit

Jules Leslie Webb Belmont University, jaq.webb@bruins.belmont.edu

Caroline Driskell caroline.driskell@bruins.belmont.edu

Abby Ray abby.ray@bruins.belmont.edu

Follow this and additional works at: https://repository.belmont.edu/honors\_theses

Part of the International and Intercultural Communication Commons, Nonprofit Studies Commons, and the Organization Development Commons

#### **Recommended Citation**

Webb, Jules; Ray, Abby E.; and Driskell, Caroline, "Uprooting Inaccessibility: Growing Awareness and Efficacy for the Use of Health-Related Resources at a Nashville Nonprofit" (2024). Belmont University Research Symposium (BURS). 489. https://repository.belmont.edu/burs/489

This Honors Thesis is brought to you for free and open access by the Belmont Global Honors at Belmont Digital Repository. It has been accepted for inclusion in Honors Scholars Collaborative Projects by an authorized administrator of Belmont Digital Repository. For more information, please contact repository@belmont.edu.

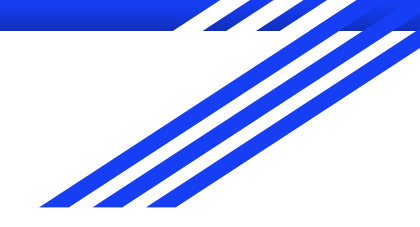

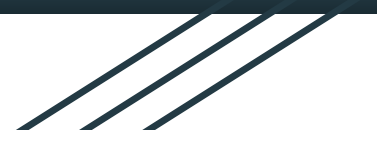

# **Uprooting Inaccessibility**

#### Growing Awareness and Efficacy for the Use of Health-Related Resources at a Nashville Nonprofit

Abby Ray, Caroline Driskell, and Jules Webb

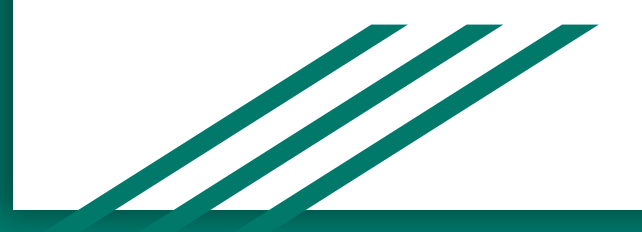

# Who is The Branch?

The Branch of Nashville is a local 501(c)(3) that serves the Antioch community through direct aid and education.

More recently, The Branch has sought to expand beyond food distribution and create more comprehensive programs of care. That's where we came in.

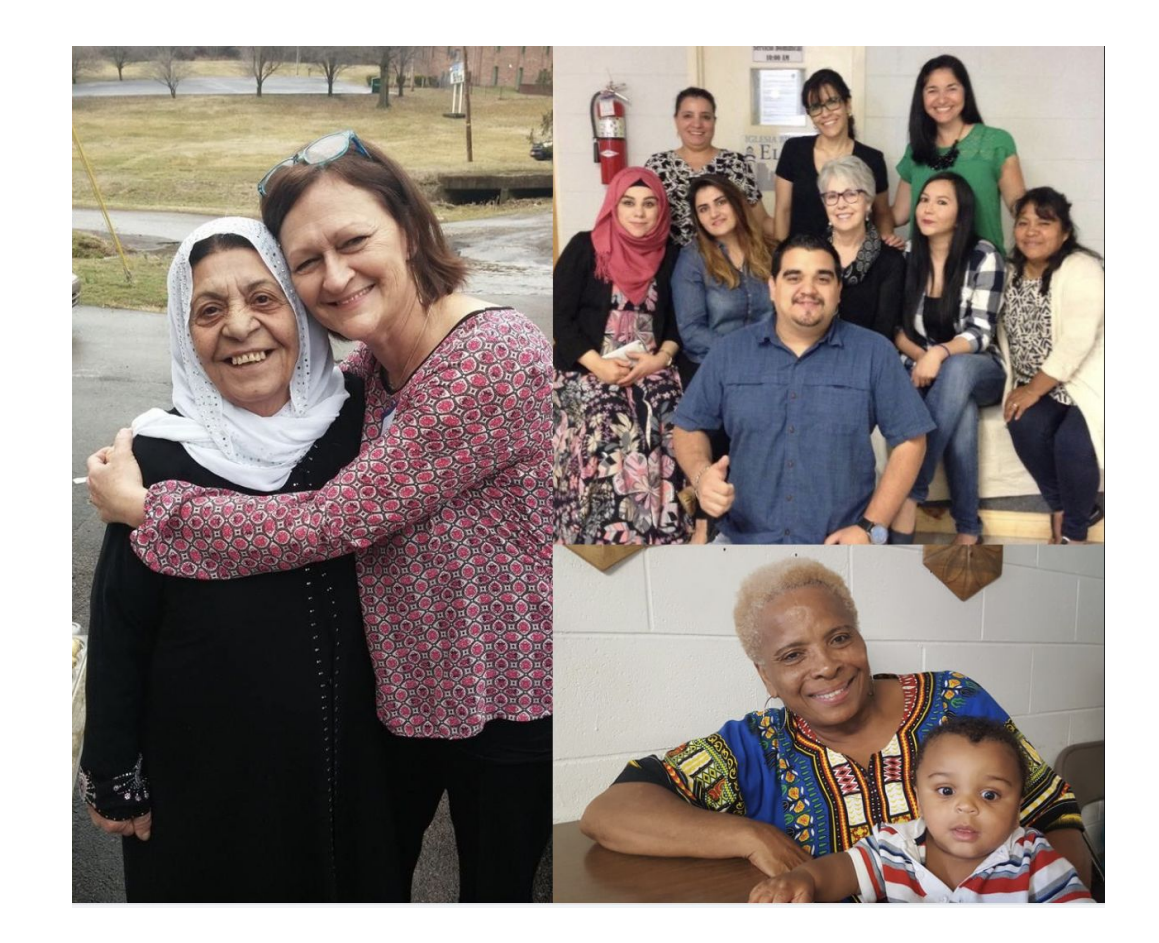

# The Need: Linguistic and Cultural Hurdles to Accessing Crucial Services

With the help of The Branch, we identified 3 material things clients of the Branch routinely need assistance with:

- Signing up for a health appointment with Get Covered Tennessee
- 2. Locating medication coupons with GoodRX
- 3. Changing the language on one's phone

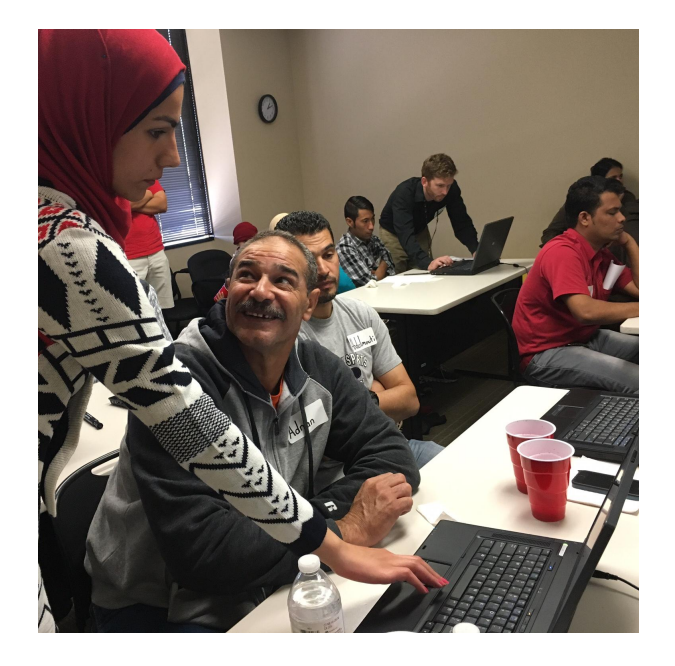

# **Our Deliverable**

A guide with pictures, explanations, and definitions:

-Get Covered

-GoodRx

-Iphone

Take Health Into Your Hands!

STEP-BY-STEP GUIDE

GUÍA PASO A PASO

Apply for healthcare and receive coupons for medications you need!

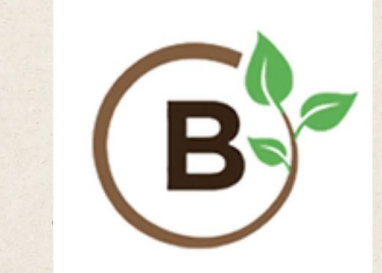

BROUGHT TO YOU BY: THE BRANCH CREATED BY: CAROLINE WEBB, ABBY RAY, JULES WEBB

#### Sign up for a Health Appointment:

USING GETCOVEREDTN.COM TO SCHEDULE A HEALTHCARE APPOINTMENT:

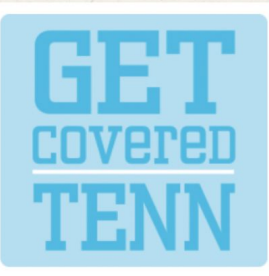

What is Get Covered Tennessee? A place to recieve afforable health insurance for you and your family. Here is how to sign up:

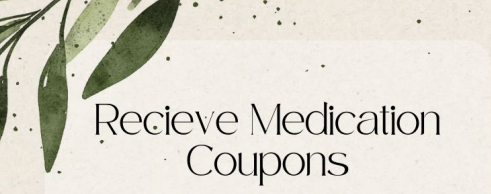

USING GOODRX TO FIND THE NEAREST PHARMACY AND RECEIVE COUPONS FOR MORE AFFORDABLE MEDICATIONS

#### Change Your Language On Your Phone

CHANGING THE LANGUAGE ON YOUR PHONE CAN HELP
 CONNECT YOU TO THE WORLD AROUND YOU

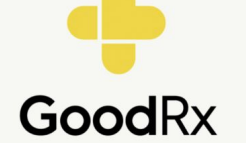

What is GoodRX? GoodRx is a free online price comparison platform for prescription drugs and it also has coupons. You can download, save a photo, or print them and take them to the pharmacy to save money!

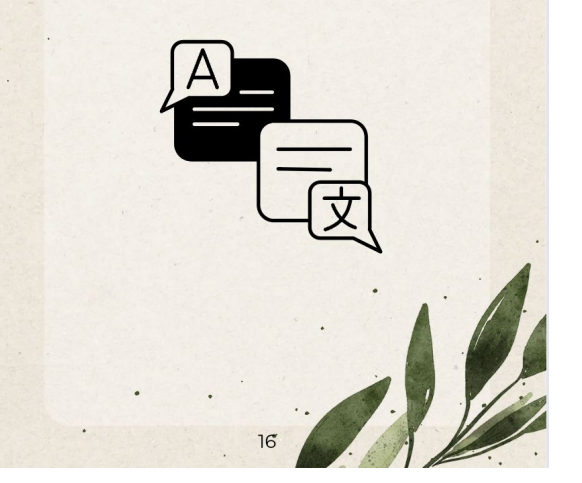

#### What is a Pharmacy?

When you need medication, you buy it at a pharmacy (a medicine store) with a permission slip called a prescription. GoodRX is a website that is used to locate the cheapest, closest place to request your prescription for medication be filled. A prescription from a doctor is necessary for obtaining medication. Once you have a prescription from a doctor, then you can pick up the prescription and pay in person. Medication can be expensive, so GoodRX is here to help users locate coupons to lower the price. Print coupons out after you receive the prescription but BEFORE you go to the pharmacy to pay.

## **Example: Changing the language on your phone**

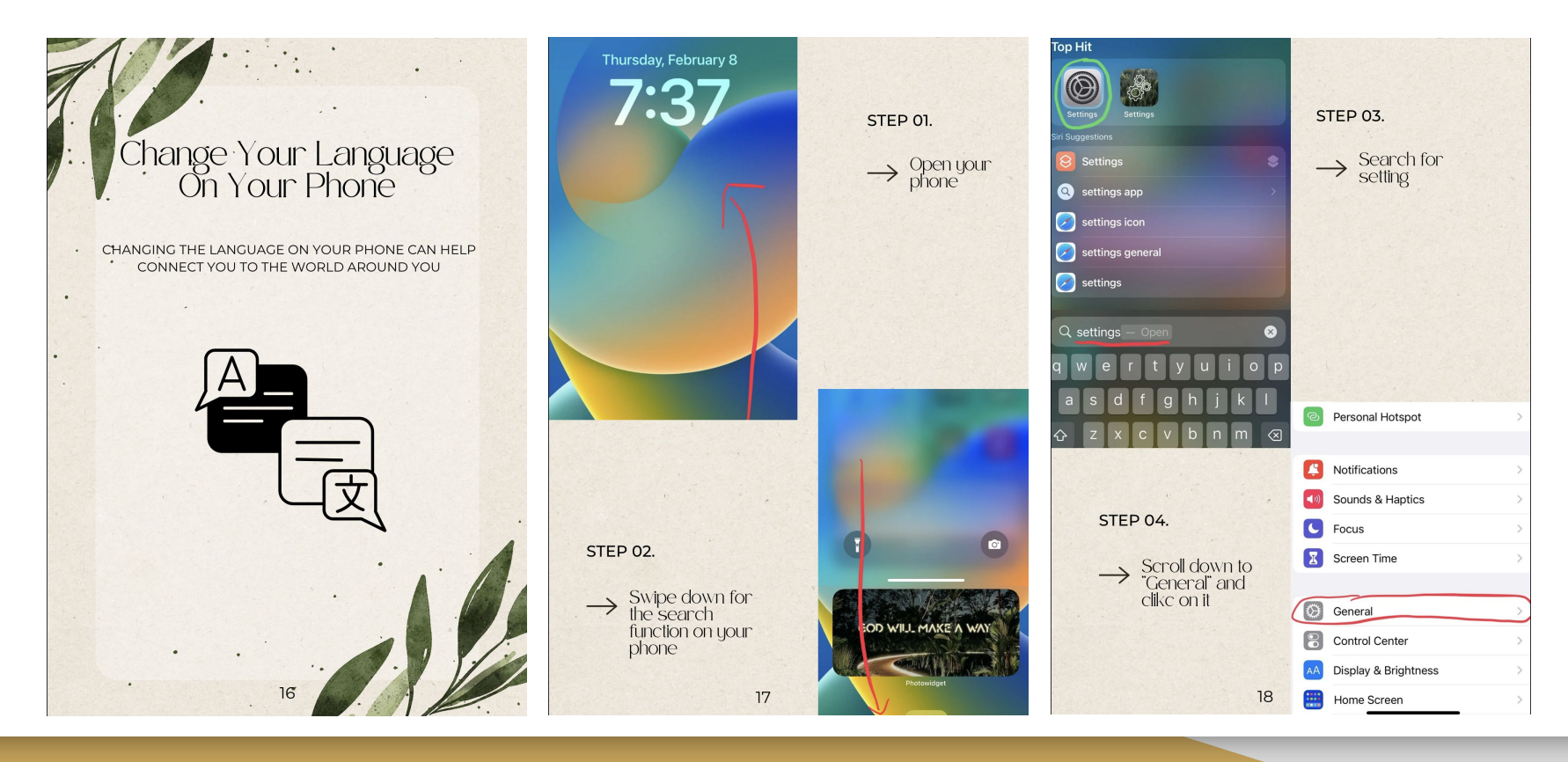

## **Example: Changing the language on your phone**

| CarPlay                               | >             |                                                           |                        |   |
|---------------------------------------|---------------|-----------------------------------------------------------|------------------------|---|
| iDhana Staraga                        |               | STEP 05.                                                  |                        |   |
| IPhone Storage                        |               |                                                           |                        |   |
| Background App Refresh                | >             | → Scroll do                                               | wn to                  |   |
|                                       |               | <ul> <li>Language</li> <li>Region"</li> </ul>             | ge and                 |   |
| Date & Time                           | >             | Region                                                    |                        |   |
| Keyboard                              | >             |                                                           |                        |   |
| Fonts                                 | >             |                                                           |                        |   |
| Language & Region                     | $\rightarrow$ |                                                           |                        |   |
| Dictionary                            | >             |                                                           |                        |   |
|                                       |               |                                                           |                        |   |
|                                       |               | English<br>iPhone Language                                |                        |   |
|                                       |               | 日本語<br>Japanese                                           |                        |   |
| STEP 06.                              |               | Add Language                                              |                        |   |
| $\rightarrow$ Click "Add<br>Language" |               | Apps and websites will use the<br>list that they support. | first language in this |   |
| Ten Pacific                           |               | Region                                                    | United States          | > |
|                                       |               | Calendar                                                  | Gregorian 🔅            | > |
|                                       |               | Temperature                                               | °F >                   | > |
|                                       |               | Measurement System                                        | US                     | > |
|                                       |               | First Day of Week                                         | Sunday 🤇               | × |
|                                       |               | Date Format                                               | 8/19/24                | > |
|                                       | 19            | Number Format                                             | 1,234,567.89           | > |
|                                       |               |                                                           |                        |   |

|                                                       | STEP 07.                               |
|-------------------------------------------------------|----------------------------------------|
| IPHONE LANGUAGES<br>Español (EE. UU.)<br>Spanish (US) | → Once you<br>your nativ<br>language o |
| English (UK)<br><sub>English</sub> (UK)               | OFTI                                   |
| English (Australia)<br><sub>English</sub> (Australia) |                                        |
| English (India)<br><sub>English</sub> (India)         |                                        |
| 简体中文<br>Chinese, Simplified                           |                                        |
| 繁體中文<br>Chinese, Traditional                          |                                        |
| 繁體中文(香港)<br>Chinese, Traditional (Hong Kong)          |                                        |
| Español                                               |                                        |

# **Video Scroll-Through**

Format of the envisioned implementation of the deliverable

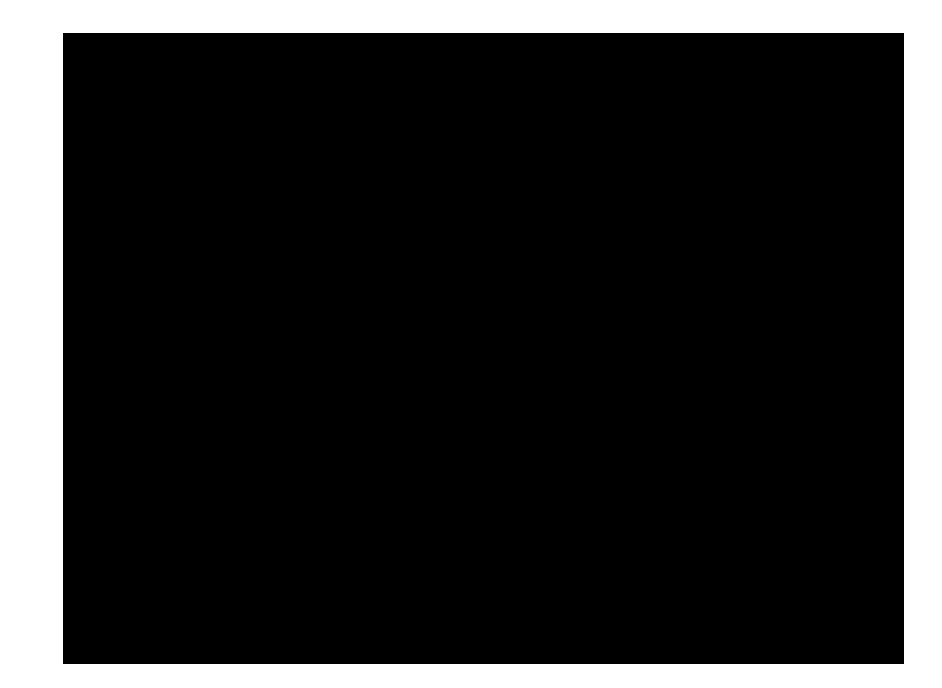

# **Our Development Process**

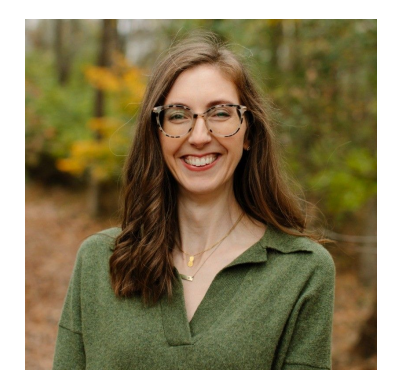

| Fall 2023                              | January 2024            | April 2024                          |
|----------------------------------------|-------------------------|-------------------------------------|
| Our original goals:                    | Realization:            | Current Goals:                      |
| - Pictorial guide                      | - Availability          | - Embed into The                    |
| <ul> <li>Translated guides</li> </ul>  | - Expectations          | Branch's website                    |
| <ul> <li>Video explanations</li> </ul> | - Realistic Deliverable | <ul> <li>Click analytics</li> </ul> |

# **Goals for Future Implementation**

- Hosting on the Website through a link that automatically provides analytics
- Translations into multiple languages
- Printable versions of the guide in multiple languages
- Video explanations of the guides spoken in multiple language available through The Branch's website and on Youtube
- Peer Mentorship

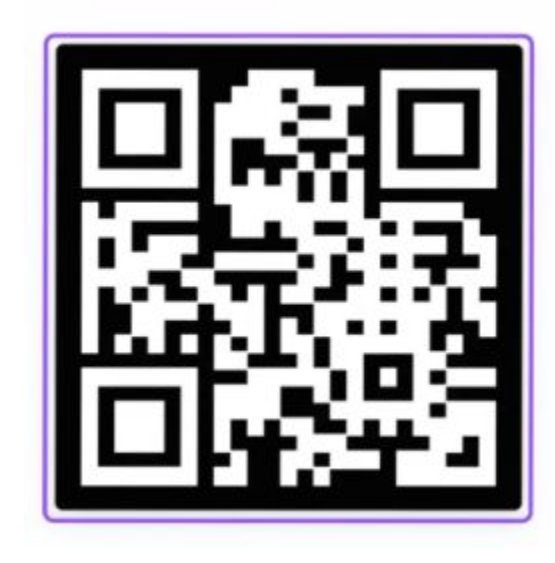

# Why Go Forward With Our Deliverable?

- Easy to print and download
- Easy to attach on The Branch's Website
- Can easily be translated
- Easy to use table of contents for reference

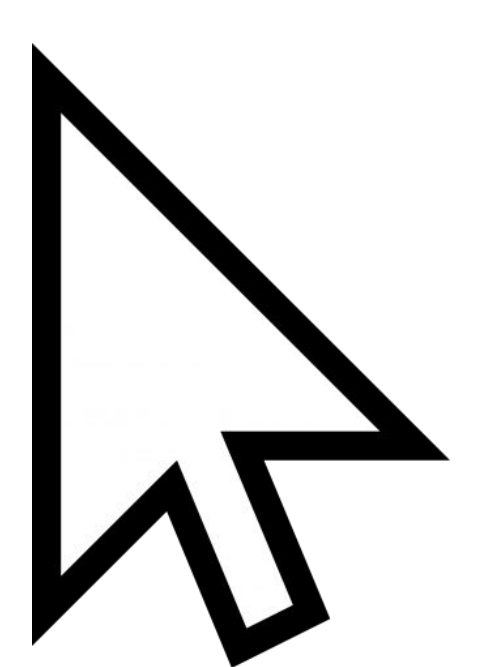

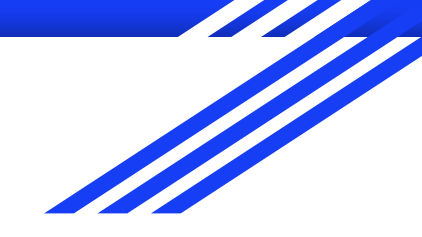

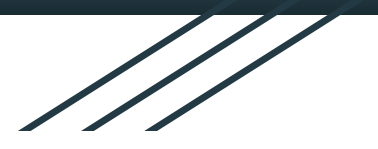

# Thank You!

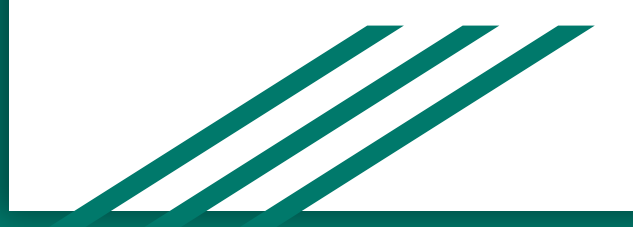

# Take Health Into Your Hands!

Apply for healthcare and receive coupons for medications you need!

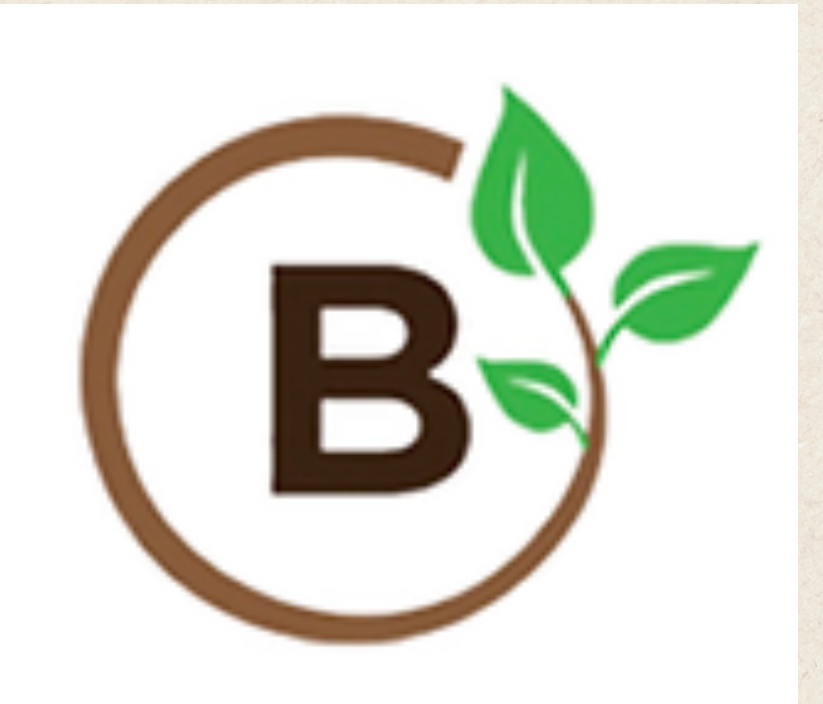

BROUGHT TO YOU BY: THE BRANCH CREATED BY: CAROLINE WEBB, ABBY RAY, JULES WEBB

Table of Contents

1.Sign Up For a Health Appointment With Get Covered Tennessee - page 3

2. Medication coupons with GoodRX - page 8

3. Change Language On Your Phone - page 16

# Sign up for a Health Appointment:

USING GETCOVEREDTN.COM TO SCHEDULE A HEALTHCARE APPOINTMENT:

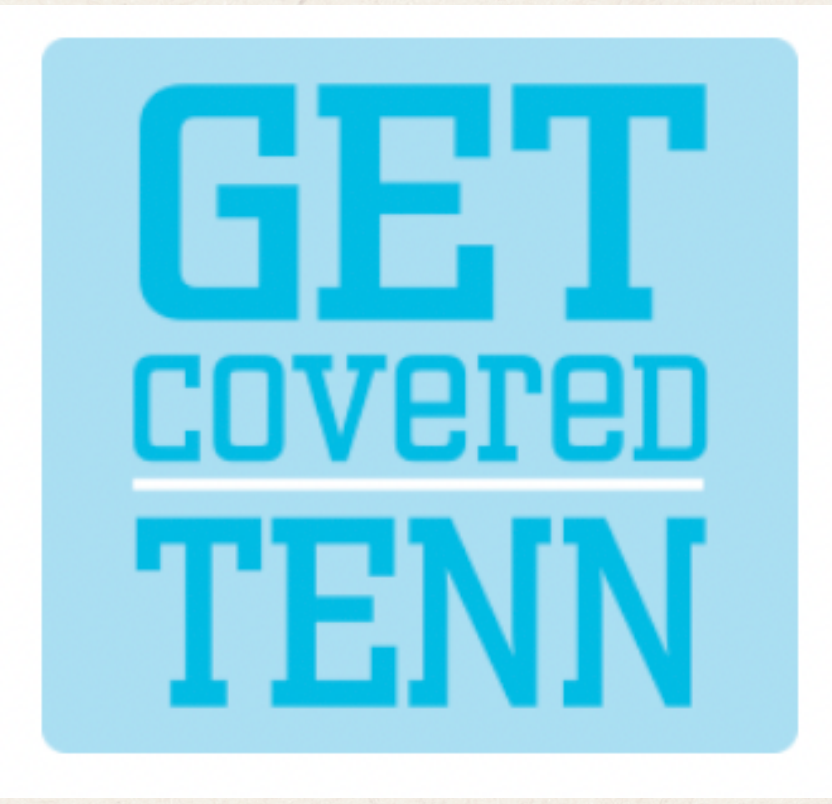

What is Get Covered Tennessee? A place to recieve afforable health insurance for you and your family. Here is how to sign up:

3

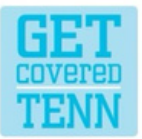

Call us at 1.615.235.6456
 Schedule An Appointment About The Marketplace TennCare-CoverKids Health Assist Contact Us

A non-profit program providing free health insurance enrollment and healthcare advice to all Tennesseans

# Quality healthcare for you and your family

GetCoveredTenn are experts in affordable health insurance and access to communitybased healthcare across Tennessee

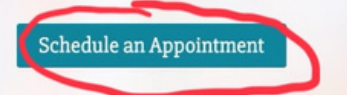

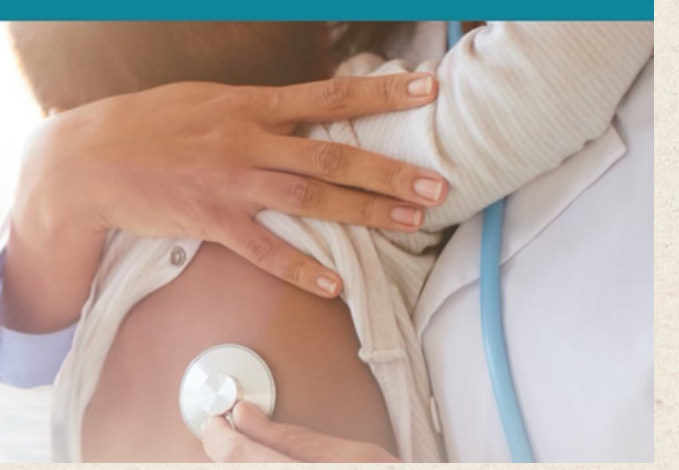

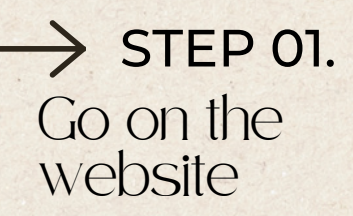

Select "Schedule an Appointment" on the main page for getcoveredtenn.org

# STEP 02. $\rightarrow$ In-Person Appointment

Click HERE you desire an inperson appointment.

| IN-PE                                                                                                    | RSON APPOINTMENT                                                  | PHONE APPOINTMENT                                                                                                    |
|----------------------------------------------------------------------------------------------------|-------------------------------------------------------------------|----------------------------------------------------------------------------------------------------|
| There are several ways to use the map below. You can cho<br>choose a location, you will see available hours and a link t   | ose a location from the list, sear<br>o make make an appointment. | rch for a location by city or zip code, and filter locations by language. When you                                             |
| Q Enter your city or zip code 25 mi 🔻                                                                                      | ilter by Language 🔍                                               |                                                                                                    |
| Middle TN - Hispanic Family Foundation<br>SPANISH<br>3927 Nolensville Pike, Nashville, TN 37211<br>Schedule an appointment | wille                                                             | Springfield                                                                                                    |
| Middle TN - Lentz Public Health Center<br>2500 Charlotte Ave, Nashville, TN 37209<br>Schedule an appointment               |                                                                   | 3927 Nolensville Pike, Nashville, TN 37211<br>Mon - Tues 10 a.m. to 5 p.m.<br>Fri 10 a.m. to 5 p.m.<br>Schedule an appointment |
| Middle TN - Marshall County Memorial Library<br>310 Old Farmington Rd, Lewisburg, TN 37091<br>Schedule an appointment      |                                                                   | Directions<br>Nastrate<br>BNA                                                                                                  |
| Middle TN - South Central Human Resource Agency<br>5021 Trotwood Ave, Columbia, Tennessee, 3840                            | Omation                                                           | Brentwood<br>Brentwood<br>Storepoint Store Locator ( @MapPage © OpenStreetMap Improve this map                                 |

For Knoxville and surrounding East TN counties please call Cherokee Health Services to schedule an appointment 866-672-1979
 For Johnson City and surrounding Northeast TN counties please call Appalachian Mountain Project Access to schedule an appointment 423-232-6700

|                                                                                                    | Hispanic F                                                                                                    | TENN<br>amily Foundation                                                                                   |                         |                                      |                                             |                                              |                                    |           |
|----------------------------------------------------------------------------------------------------|----------------------------------------------------------------------------------------------------|----------------------------------------------------------------------------------------------------|-------------------------|--------------------------------------|---------------------------------------------|----------------------------------------------|------------------------------------|-----------|
|                                                                                                    | cita de seguros mé<br>1 hora<br>Gratis                                                                                        | dicos i                                                                                                    |                         |                                      |                                             |                                              |                                    |           |
| ( ) A                                                                                                    | Jbril 2024                                                                                                    | Abril 24                                                                                                   |                         |                                      |                                             | ST                                           | <b>FEP 03</b>                      | •         |
| <ul> <li>C &gt; A</li> <li>D L</li> <li>1</li> <li>7 8</li> <li>14 15</li> <li>21 22</li> <li>28 29</li> </ul> | M X J V S<br>2 3 4 5 6<br>1 9 10 11 12 12<br>5 16 17 18 19 24<br>2 23 24 25 26 22<br>9 30<br>O Todas las horas corresponden a | a zona horaria (UTC-06:00) Central Time (US & Canada)                                                      | 12:00 PM                |                                      | $\rightarrow$                               | In-Pe<br>Appo<br>Sche                        | erson<br>ointmer<br>eduling        | nt        |
| 14                                                                                                    | 15 16 17 18 19                                                                                                    | 20 1:00 PM                                                                                                 |                         |                                      |                                             | Se<br>Sche                                   | elect<br>edule an                  |           |
| 21<br>28                                                                                                    | 22 23 24 25 26<br>29 30<br>© Todes las horas corresponden                                                                     | 27<br>a la zona horaria (UTC-06:00) Central Time (US & Canada)                                             |                         |                                      |                                             | Appoi                                        | ntment"                            |           |
|                                                                                                    |                                                                                                    | Agregue sus detailles                                                                                      | notio cabor             |                                      |                                             | de                                           | sired                              |           |
| Correo<br>Direcci                                                                                              | ne y apellidos *<br>no electrónico (opcional)<br>ción (opcional)                                                              | Muchas gradias.                                                                                            |                         |                                      |                                             | loc                                          | ation.                             |           |
| Selecci                                                                                                    | cionar código c v Número de teléfono *                                                                                        | Reservar                                                                                                   |                         |                                      |                                             |                                              |                                    |           |
|                                                                                                    | 3955 Nolensville Pike 5<br>Las directivas y prácticas de H                                                                    | sute 107, Nashville, TN 37211   (615) 562-2222<br>Ispanic Family Foundation se aplican al uso de sus datos |                         |                                      |                                             |                                              |                                    |           |
|                                                                                                    | Cont                                                                                                    | scrologia de Microsoft Bookings<br>© 2023 Microsoft                                                        |                         |                                      |                                             |                                              |                                    |           |
| STEP                                                                                                    | 04. —                                                                                                    | > Phone<br>Appoir                                                                                          | ntme                    | click th<br>nt your r                | want a "Pho<br>at option ir<br>region as "M | one App<br>Instead. <sup>-</sup><br>Iiddle T | oointmen<br>Then, sele<br>ennessee | ect<br>e" |
|                                                                                                    | GET<br>Covered<br>TENN                                                                                                    | C <sup>(1)</sup> Call us at 1.€                                                                            | <b>515.235</b>          | 5.6456<br>ketplace TennCare-CoverKid | ds Health Assist Contact                    | Us                                           |                                    |           |
|                                                                                                    |                                                                                                    | Schedul                                                                                                    | e an aj                 | ppointmen                            | t                                           |                                              |                                    |           |
|                                                                                                    | GetCoveredTen                                                                                                    | n offers both phone and in-person a                                                                        | appointments wi         | here one of our experts can re       | eview your insurance options                | i.                                           |                                    |           |
|                                                                                                    |                                                                                                    | IN-PERSON APPO                                                                                             | INTMENT                 | PHONE APPOINTMENT                    |                                             |                                              |                                    |           |
| Cho<br>60-                                                                                                    | oose your region below to scl<br>-90 minutes.                                                                                 | nedule a phone appointment. A GetCov                                                                       | veredTenn represe       | ntative will call you at the appo    | inted time. Most phone consulta             | tions will take                              |                                    |           |
|                                                                                                    |                                                                                                    | East Tennessee                                                                                             | Middle Tennes           | Ssee West Tennessee                  |                                             |                                              |                                    |           |
|                                                                                                    | GetCor<br>free he                                                                                                    | veredTenn is a non-profit program j<br>valth insurance enrollment and hea                                  | providing Ca<br>lthcare | all GetCoveredTenr                   | l GetCo<br>2400 (<br>Mashvil                | veredTenn<br>Llifton Ave<br>e, TN 37209      |                                    |           |

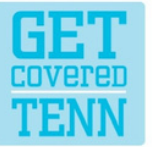

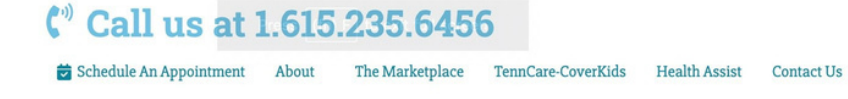

Phone Appointment - Middle Tennessee

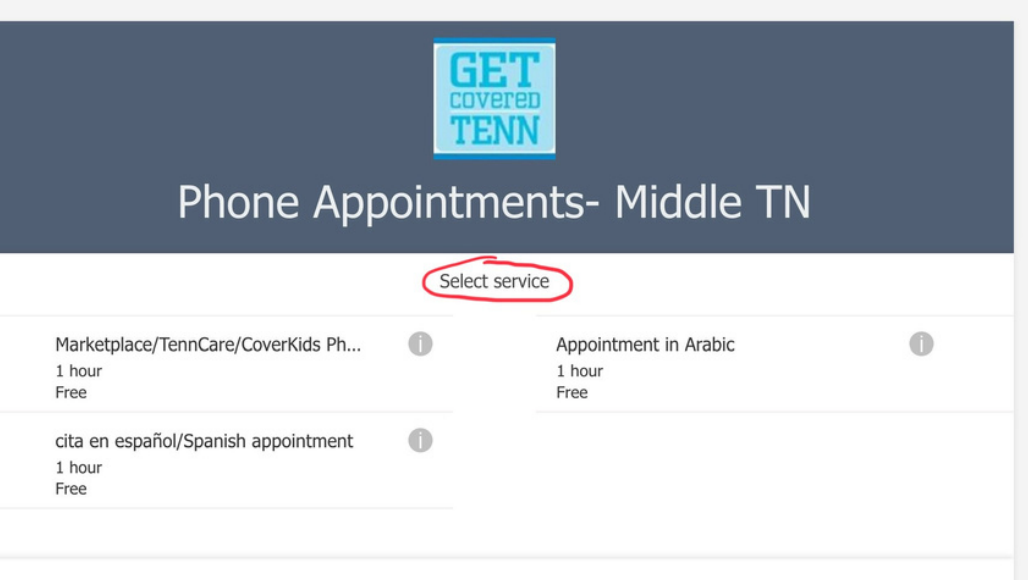

STEP 05. > Phone Appointment

> Under "Select Service", this menu should appear.

Select time

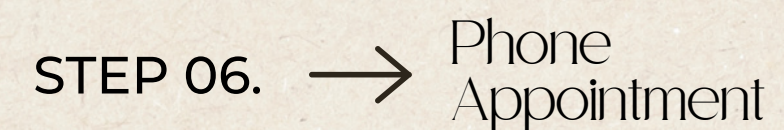

Select the language you want to use at your appointment, between Arabic, English, and Spanish.

#### Phone Appointment - Middle Tennessee

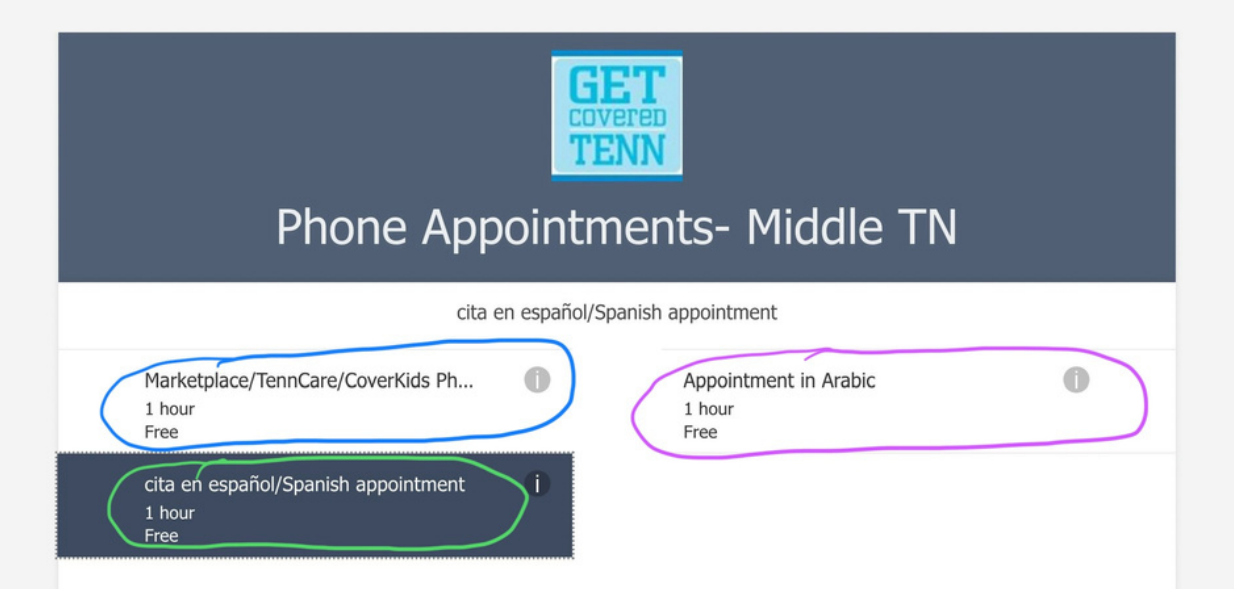

6

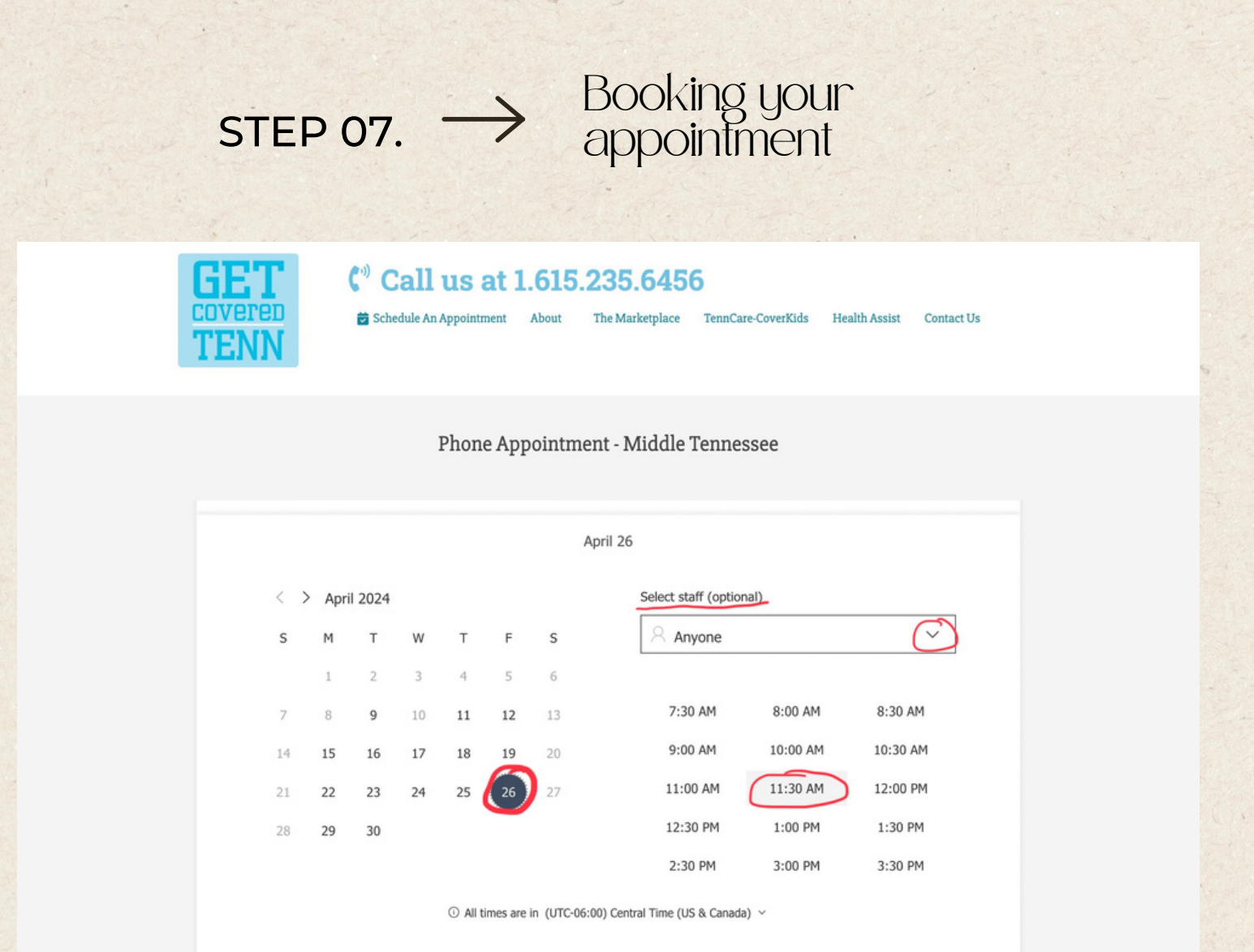

Select the time at which you want to have your appointment on the calendar. Then, add your Name, Email Address, Home Address, Phone Number, and any other details you want the representative to know.

|           | **       | **                    | **                 | **                   | **                      |                                 |                                                                      |                     |                          |            |   |  |
|-----------|----------|-----------------------|--------------------|----------------------|-------------------------|---------------------------------|----------------------------------------------------------------------|---------------------|--------------------------|------------|---|--|
| 21        | 22       | 23                    | 24                 | 25                   | 26                      | 27                              | 11:00 AM                                                             | 11:30 AM            | 12:00 PM                 |            |   |  |
| 28        | 29       | 30                    |                    |                      |                         |                                 | 12:30 PM                                                             | 1:00 PM             | 1:30 PM                  |            |   |  |
|           |          |                       |                    |                      |                         |                                 | 2:30 PM                                                              | 3:00 PM             | 3:30 PM                  |            |   |  |
|           |          |                       |                    |                      |                         |                                 |                                                                      |                     |                          |            |   |  |
|           |          |                       |                    | ① All                | times are               | in (UTC-06:                     | 00) Central Time (US & Canada)                                       | ~                   |                          |            |   |  |
|           |          |                       |                    |                      |                         |                                 |                                                                      |                     |                          |            |   |  |
|           |          |                       |                    |                      |                         | Add y                           | our details                                                          |                     |                          |            |   |  |
|           |          |                       |                    |                      |                         |                                 |                                                                      |                     |                          |            |   |  |
| First and | d last r | name *                |                    |                      |                         |                                 | Please let us know if<br>Thank you.                                  | f you have any s    | pecial requests.         |            |   |  |
| Email (o  | optiona  | al)                   |                    |                      |                         |                                 | Notes (optional)                                                     |                     |                          |            |   |  |
| Address   | s (optio | onal)                 |                    |                      |                         |                                 |                                                                      |                     |                          |            |   |  |
|           | , (op as |                       |                    |                      |                         |                                 |                                                                      |                     |                          |            |   |  |
| Select o  | country  | code ~                | Phone              | e numb               | er *                    |                                 |                                                                      |                     |                          |            |   |  |
|           |          |                       |                    |                      |                         |                                 |                                                                      |                     |                          |            |   |  |
|           |          |                       |                    |                      | $\bigwedge$             |                                 | Book                                                                 |                     |                          |            |   |  |
|           |          |                       |                    |                      |                         |                                 |                                                                      |                     |                          |            |   |  |
|           |          |                       |                    |                      |                         |                                 |                                                                      |                     |                          |            |   |  |
|           | Terms    | Nashville<br>and Cond | (Nashvi<br>ditions | lle, Tenr<br>The Pol | essee, Un<br>licies and | nited States)<br>Practices of F | 1-866-475-7879   <u>http://www</u><br>hone Appointments- Middle TN a | apply to the use of | <u>vrg/</u><br>vour data |            |   |  |
|           |          | Q.649.62              | 1                  |                      |                         |                                 |                                                                      |                     |                          | ner de ser | 2 |  |
|           |          |                       |                    |                      |                         |                                 |                                                                      |                     |                          | Start A    |   |  |

Ι

# Recieve Medication Coupons

USING GOODRX TO FIND THE NEAREST PHARMACY AND RECEIVE COUPONS FOR MORE AFFORDABLE MEDICATIONS

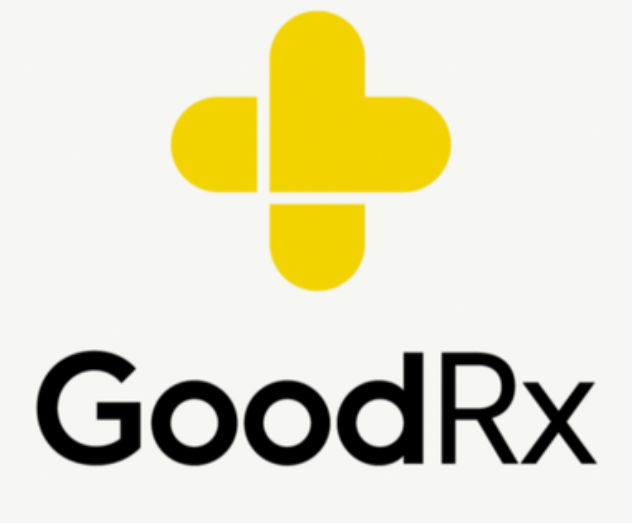

What is GoodRX? GoodRx is a free online price comparison platform for prescription drugs and it also has coupons. You can download, save a photo, or print them and take them to the pharmacy to save money!

8

# What is a Pharmacy?

When you need medication, you buy it at a pharmacy (a medicine store) with a permission slip called a prescription. GoodRX is a website that is used to locate the cheapest, closest place to request your prescription for medication be filled. A prescription from a doctor is necessary for obtaining medication. Once you have a prescription from a doctor, then you can pick up the prescription and pay in person. Medication can be expensive, so GoodRX is here to help users locate coupons to lower the price. Print coupons out after you receive the prescription but BEFORE you go to the pharmacy to pay.

# Medication: Invokana

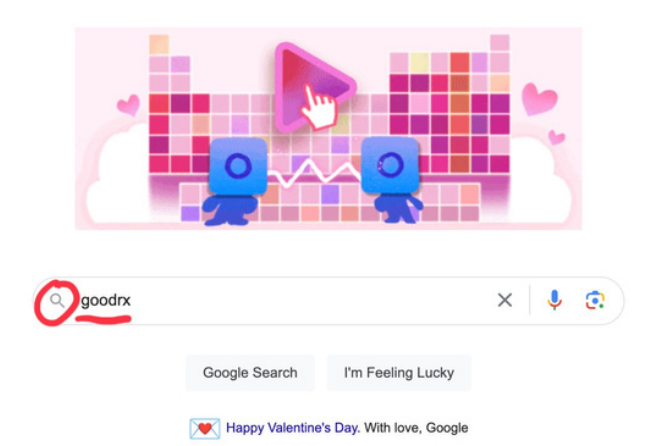

#### STEP 01.

> Google website

Type "GoodRx" into an ordinary Google search.

Qur third decade of climate action: join us

### **STEP 02.**

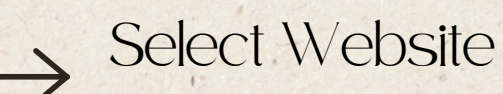

#### Select this Website: goodrx.com

\_\_\_\_\_

🤊 Shopping 🕞 Videos 🔚 Images

: More Tools

× 🕴 @ Q 🔗 🎽

(0.31 seconds)

#### om/official/site

10

irch

#### Website - GoodRx® Prescription Coupons

ay high prices for important medications. GoodRx® is here to help. control so you feel better faster. Use with or without insurance. Works mended By 140k+ Dr's.

Card rd today and start saving up to 80% off your Rx.

Works up to 80%. No commitment & no fees.

Pets pets too! Discover big savings on pet meds.

n lower. Added savings on 10,000+ meds.

Membership prescriptions? Get even lower prices as a member!

om : ption Prices, Coupons & Pharmacy Information ug prices and find coupons at more than 70000 US pharmacies. Save

Q

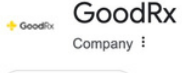

goodrx.com

GoodRx Holdings, Inc. is an Ameri that operates a telemedicine platfor website and mobile app that track in the United States and provide d on medications. Wikipedia

Customer service: 1 (855) 268-2 Founders: Doug Hirsch, Trevor B Revenue: 745.4 million USD (202 Founded: 2011, Santa Monica, Ca Headquarters: Santa Monica, Ca Number of employees: 777 (202 Number of locations: 2 (2019)

| Profiles |           |   |
|----------|-----------|---|
| f        | Ø         |   |
| Facebook | Instagram | х |

People also search for

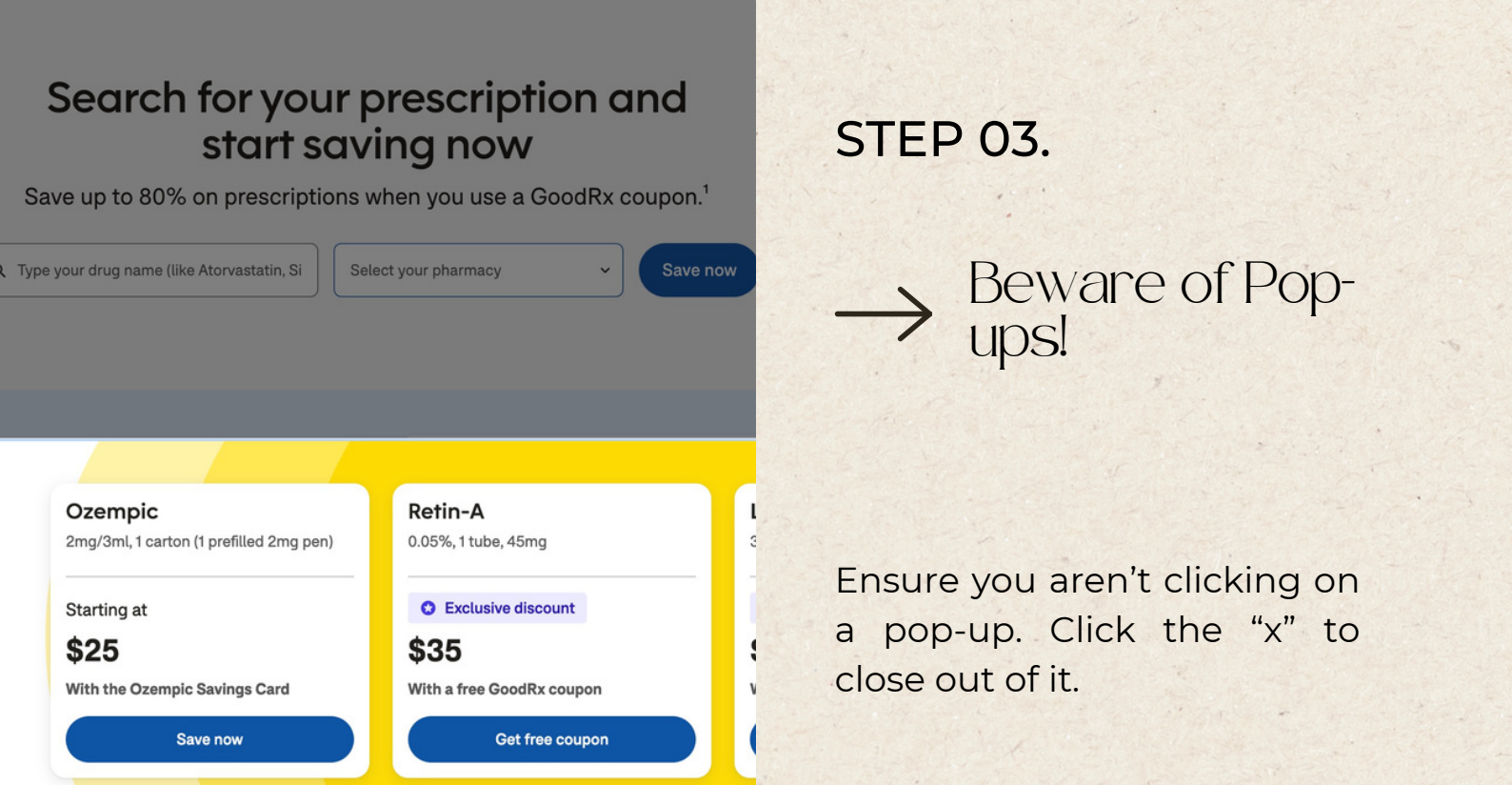

**Felehealth** 

77

Health information

### **STEP 04.**

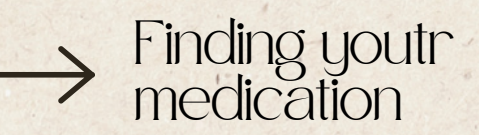

#### Search for your prescription and start saving now

Gold membership

Save up to 80% on prescriptions when you use a GoodRx coupon.<sup>1</sup>

Type the name of the medication into the search box-in this case, "Invokana."

| Q Invokana X                                                             | Select your pharmacy                         |
|--------------------------------------------------------------------------|----------------------------------------------|
| Contains canagliflozin                                                   |                                              |
| Invokamet xr                                                             |                                              |
| Invokamet                                                                | Create a free GoodRx account                 |
| Invanz (ertapenem)                                                       | Got an account but haven't used a coupon yet |
| Invega (paliperidone er)                                                 |                                              |
| it no extra price                                                        | First name                                   |
| It and we'll send you refill and renewal reminders,<br>e — all for free. | Last name                                    |
|                                                                          |                                              |
|                                                                          | Email address                                |
|                                                                          |                                              |

# Search for your prescription and start saving now

Save up to 80% on prescriptions when you use a GoodRx coupon.<sup>1</sup>

| lnvokana        | ×     | Select your pharmacy   |
|-----------------|-------|------------------------|
|                 |       | Walgreens              |
|                 |       | Kroger Pharmacy        |
|                 |       | CVS Pharmacy           |
|                 |       | ed a coupon yet? S     |
|                 |       | Publix                 |
| no extra price  | ders. | C Costco               |
| - all for free. | ,     | See all pharmacies     |
|                 |       | Email adoress          |
|                 |       | Birthdate (MM/DD/YYYY) |
|                 |       |                        |

### **STEP 05.**

Find your pharmacy

Select your pharmacy from the drop-down menu. Click "See all pharmacies" to view all the options.

#### **STEP 06.**

Pick the option that best fits you!

Under "match your prescription" specify the details of the prescription, such as how much of the medication your prescriber has instructed you to buy.

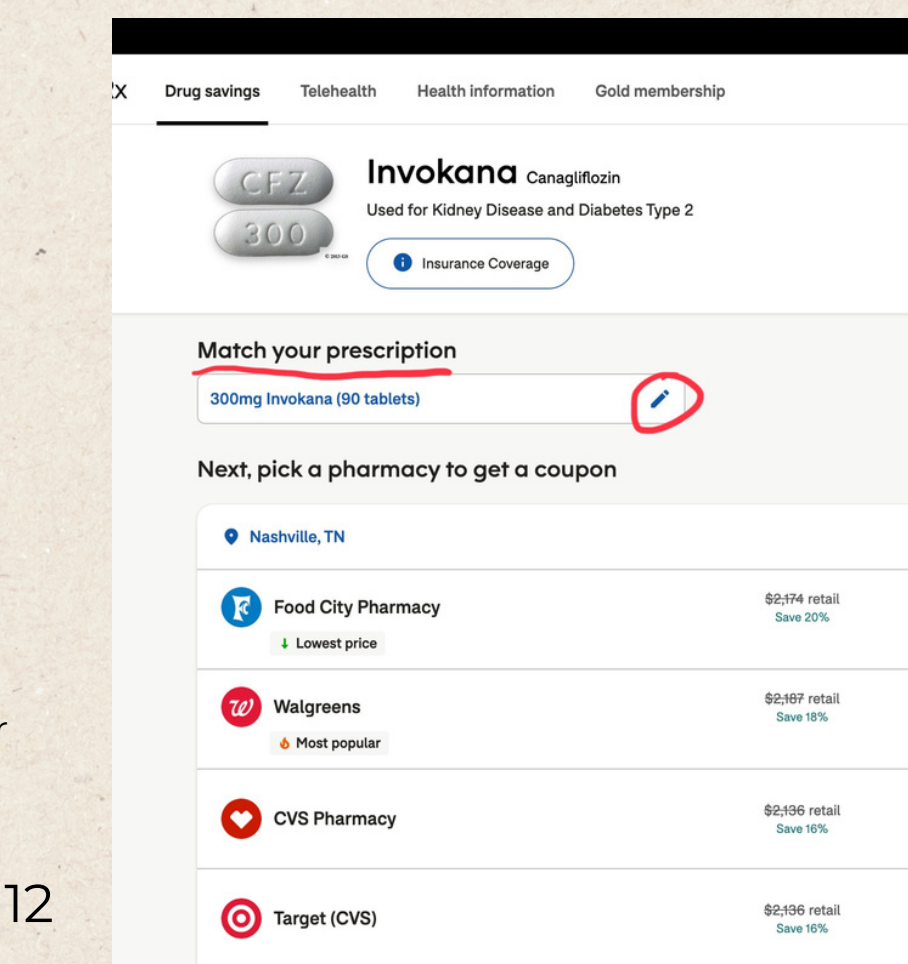

| me | mb | ersh | nip |
|----|----|------|-----|
|    |    |      |     |

| ( | _ |        |
|---|---|--------|
|   | Q | Search |

|                                        |         | Lowest price -   |
|----------------------------------------|---------|------------------|
| <del>\$2,174</del> retail<br>Save 20%  | \$1,743 | Get free savings |
| <del>\$2,187</del> retail<br>Save 18%  | \$1,800 | Get free savings |
| \$ <del>2,136</del> retail<br>Save 16% | \$1,801 | Get free savings |
| \$ <del>2,136</del> retail<br>Save 16% | \$1,801 | Get free savings |
| \$2;244 retail<br>Save 18%             | \$1,840 | Get free savings |
| \$ <del>2,155</del> retail<br>Save 14% | \$1,859 | Get free savings |
| \$ <del>2,155</del> retail<br>Save 13% | \$1,870 | Get free savings |

chfHys%3D+VIaKf3sibmV0d29yayI6IG51bGwsICJzZWFyY2hfdGItZSI6IDE3MDc5NDkyNjAuOTExOTQyNSwgInByaWNIIjogMTc5OS42ND...

#### **STEP 07.**

=

> Receiving your savings

Choose your Pharmacy and Select "Get free savings"

#### **STEP 08.**

→ Receiving your Savings

Select the preferred method for GoodRx to send you a coupon for your medication, from the options of "text", "email", or "print".

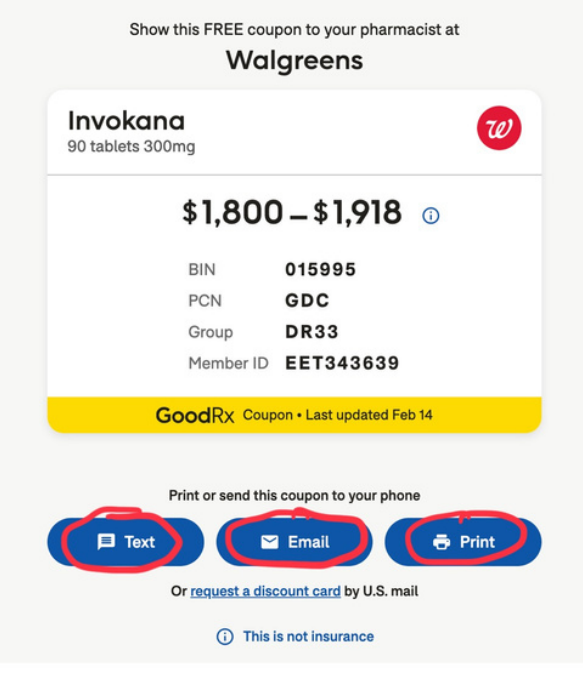

#### **Frequently Asked Questions**

#### What are GoodRx coupons?

GoodRx coupons will help you pay less than the retail price for your prescription. They're free to use and are accepted at participating pharmacies in all estates and Puerto Pico.

#### Remember, this coupon...

- Will work at other pharmacies (price may vary)
- Can be used for all of your family's prescriptions

13

# Medication: Metformin

| health | Health information | Gold membership |  |  |
|--------|--------------------|-----------------|--|--|
|        |                    |                 |  |  |

### itop paying too much for prescriptions

Compare prices and save up to 80%

| ۹ ۳                               | netformin                                       |                    | ×                | Find the lowest prices |
|-----------------------------------|-------------------------------------------------|--------------------|------------------|------------------------|
| Ð                                 | metformin                                       |                    |                  |                        |
| Ð                                 | metformin ER (Glumetza)                         | (Generic Glumetza) |                  |                        |
| Đ                                 | metformin ER (Fortamet) (Generic Fortamet)      |                    |                  |                        |
| Ð                                 | metformin ER (Glucophage XR) (Generic Glucophag |                    |                  |                        |
| Đ                                 | glipizide / metformin (Generic Metaglip)        |                    |                  |                        |
| 9                                 | W Kroger                                        |                    |                  |                        |
| H CVS                             | Walgreens Kroger                                |                    |                  | ¢                      |
| Sildenafil                        |                                                 | Amlodipi           | ne               | Escitalopram           |
| 20mg, 30 tablets 10mg, 90 tablets |                                                 |                    | 10mg, 30 tablets |                        |

**STEP 01.** 

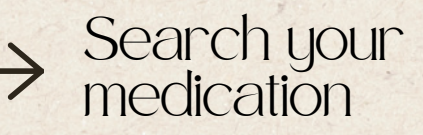

the Type name of the medication into the search box—in this case. "Metformin."

### **STEP 02.**

20mg, 30 tablets \$254.19

\$12.99

→ Find your pharmacy

\$77.00

\$14.49

Select your pharmacy from the drop-down menu. Click "See all pharmacies" to view all the options.

| Drug savings | Telehealth            | Health information | Gold membership |                                        |  |
|--------------|-----------------------|--------------------|-----------------|----------------------------------------|--|
| Next, p      | ick a pharm           | acy to get a cou   | pon             |                                        |  |
| 🛛 Na         | shville, TN           |                    |                 |                                        |  |
| 3            | Food City Phare       | macy               |                 | <del>\$2,174</del> retail<br>Save 20%  |  |
| W            | Walgreens             |                    |                 | <del>\$2,187</del> retail<br>Save 18%  |  |
| 0            | CVS Pharmacy          |                    |                 | <del>\$2,136</del> retail<br>Save 16%  |  |
| 0            | Target (CVS)          |                    |                 | <del>\$2,136</del> retail<br>Save 16%  |  |
| 0            | Publix  Closest store |                    |                 | \$ <del>2;244</del> retail<br>Save 18% |  |
| Kroger       | Kroger Pharma         | су                 |                 | <del>\$2,155</del> retail<br>Save 14%  |  |
|              | Walmart               |                    |                 | <del>\$2,155</del> retail<br>Save 13%  |  |

\$49.62

\$13.49

| ← → C 🕃 goodrx.com/metformin?ppid=3&form=tablet&dosage=500mg&defa                                                                                                    | aultQuantity=60&man    |                                                    |
|----------------------------------------------------------------------------------------------------|------------------------|----------------------------------------------------|
| Belmont Universit I Jap Dictionary Basic Japanese B Get Connected/Se                                                                                                    | Library Guides 🛛 🖉 Das |                                                    |
| GoodRX Drug savings Telehealth Health information                                                                                                    |                        |                                                    |
| Metformin generic<br>Used for Diabetes Type 2                                                                                                    | STEP 03.               |                                                    |
| Prescription 500mg metformin (60 tablets)                                                                                                    |                        | $\rightarrow$ Pick the option that best fits       |
| Choose pharmacy   Nashville, The second second seco | > Price w<br>Print, em | you!                                               |
| CVS Pharmacy                                                                                                    | >                      |                                                    |
| দেৱল Pharmacy                                                                                                    | <b>&gt;</b>            | Under "match your<br>prescription" specify the     |
| O Target (CVS)                                                                                                    | >                      | details of the prescription,                       |
| Walmart                                                                                                    | ·                      | such as how much of the medication your prescriber |
| C Costco                                                                                                    | · C                    | has instructed you to buy.                         |

|                                                                             | ig&defaultQuantity=60&manufacturer=GENERIC 📩 🗘 🚺 📩 |                                                                      |                                                        |  |  |
|-----------------------------------------------------------------------------|----------------------------------------------------|----------------------------------------------------------------------|--------------------------------------------------------|--|--|
| STEP 04                                                                     | 💧 Library Gu                                       | ides 🕜 Dashboard 🛛 📻 The Law School A                                | Belmont Law Appli >>                                   |  |  |
|                                                                             | tion Gold                                          | membership                                                           | Q Search                                               |  |  |
| $\rightarrow \stackrel{\text{Receiving your}}{\underset{\text{savings}}{}}$ | ∍neric Glucoph                                     | nage and Riomet                                                      | MORE ~                                                 |  |  |
|                                                                             | -                                                  | \$14.22<br>Standard coupon                                           | ↓ 70%<br>\$4,22 \$ <del>14.22</del><br>Sign up to save |  |  |
| Choose your Pharmacy and                                                    | rille, TN 🔹                                        |                                                                      |                                                        |  |  |
| Select "Get free savings"                                                   | >                                                  | Price with GoodRx coupon<br>Print, email, or text this coupon to you | urself                                                 |  |  |
| THEN                                                                        |                                                    |                                                                      |                                                        |  |  |
|                                                                             | >                                                  | <sup>\$</sup> 14.                                                    | 22                                                     |  |  |
| Select the preferred method                                                 | >                                                  | Retail price:                                                        | \$23.05                                                |  |  |
| for GoodRx to send you a                                                    |                                                    | Show this coupon a                                                   | t the pharmacy.                                        |  |  |
| coupon for your medication,                                                 | >                                                  | BIN 015<br>PCN GD                                                    | 5995<br>C                                              |  |  |
| from the options of "text",<br>"email", or "print".                         | >                                                  | Group DR<br>Member ID EE                                             | 33<br>T344839                                          |  |  |
| 15                                                                          | >                                                  | Text En                                                              | nail 🔁 Print                                           |  |  |

# Change Your Language On Your Phone

CHANGING THE LANGUAGE ON YOUR PHONE CAN HELP CONNECT YOU TO THE WORLD AROUND YOU

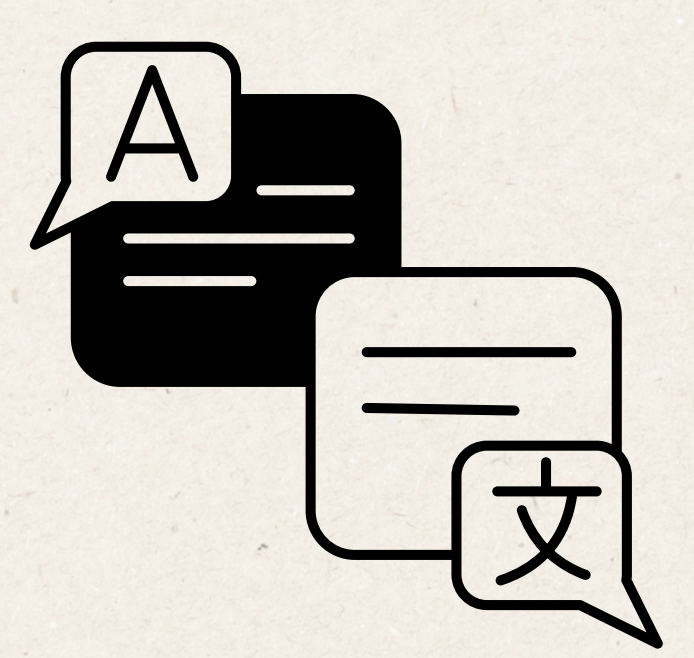

### Thursday, February 8

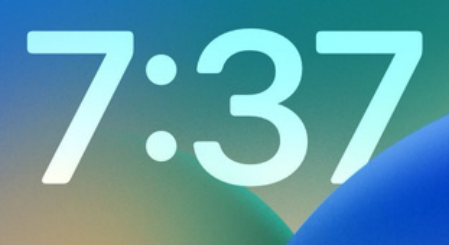

### **STEP 01.**

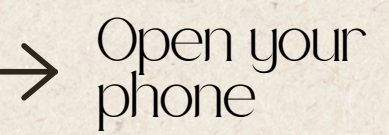

### **STEP 02.**

Swipe down for the search function on your phone

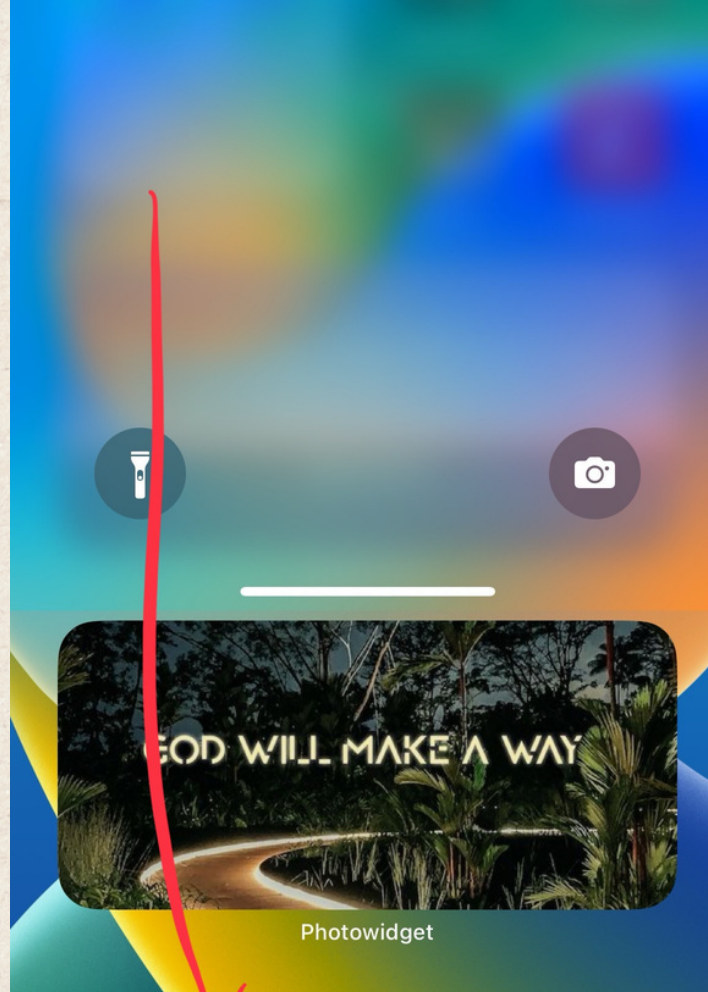

Top Hit

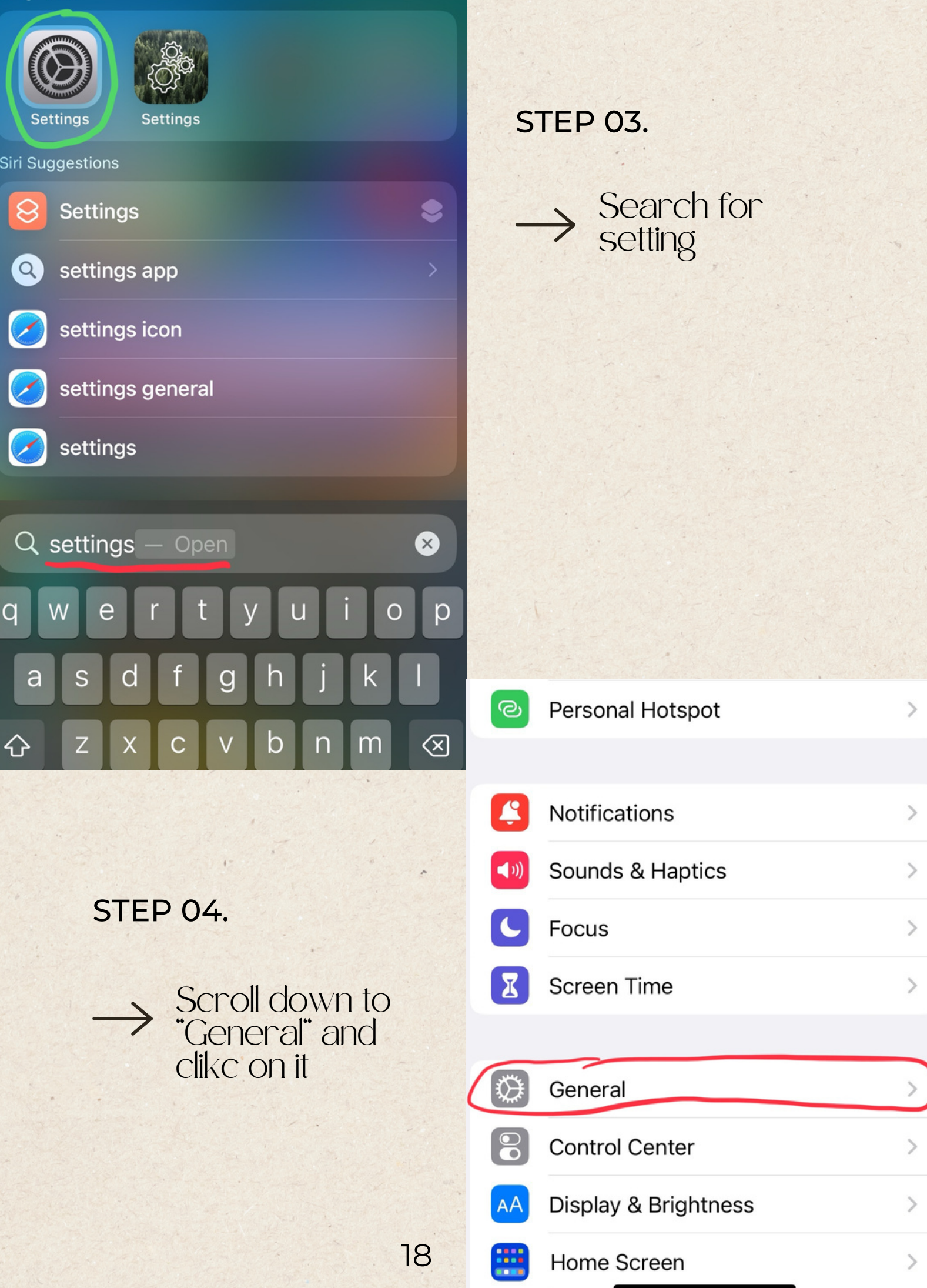

#### CarPlay

| iPhone Storage         | > |
|------------------------|---|
| Background App Refresh | > |
|                        |   |
| Date & Time            | > |
| Keyboard               | > |
| Fonts                  | > |
| Language & Region      | > |
| Dictionary             | > |

### **STEP 06.**

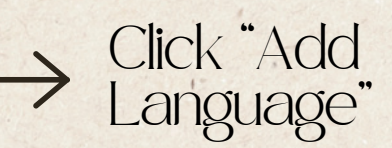

### STEP 05.

>

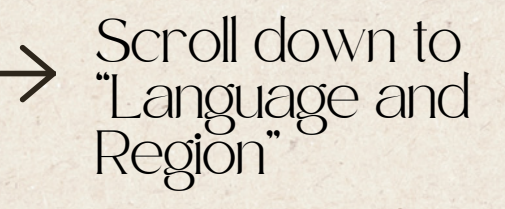

| English         |  |
|-----------------|--|
| iPhone Language |  |

日本語 Japanese

Add Language...

Apps and websites will use the first language in this list that they support.

| Region             | United States > |
|--------------------|-----------------|
| Calendar           | Gregorian >     |
| Temperature        | °F >            |
| Measurement System | US >            |
| First Day of Week  | Sunday >        |
| Date Format        | 8/19/24 >       |
| Number Format      | 1,234,567.89 >  |

### STEP 07.

**IPHONE LANGUAGES** 

Español (EE. UU.) Spanish (US)

English (UK) English (UK)

English (Australia) English (Australia)

English (India) English (India)

简体中文 Chinese, Simplified

繁體中文 Chinese, Traditional

繁體中文(香港) Chinese, Traditional (Hong Kong)

Español

Once you find your native language click on it